## How to Know if you're Enrolled in a Course

1 This tutorial will show you how to verify you are currently enrolled in your course! You should have received a "Course Enrollment Confirmation" email that confirms the course you were registered for.

| c@geniussis.com>                                                                | Netly Forward Here Tall Pres Daves |
|---------------------------------------------------------------------------------|------------------------------------|
| iday, February 06, 2023 2:16:23 PM                                              |                                    |
| v pictures                                                                      |                                    |
|                                                                                 |                                    |
|                                                                                 |                                    |
|                                                                                 |                                    |
|                                                                                 |                                    |
|                                                                                 |                                    |
| Hello Fernando                                                                  |                                    |
| Ken hans been erekstered in Deservelle del Lesenvels en Miller                  |                                    |
| Preescolares!                                                                   |                                    |
|                                                                                 |                                    |
| This email is being sent to confirm your registration in PLDS Component 1 PA    |                                    |
| Jan 2023 S1 course. We are so excited for you to start your course!             |                                    |
|                                                                                 |                                    |
| Busilitaria dia Gaussi                                                          |                                    |
| Registered in Course                                                            |                                    |
| Course Section Name: PLDS Component 1 PA Jan 2023 S1                            |                                    |
| Instructor: Tiffany Taylor-Jones, Massiel Torres                                |                                    |
| Start Date: 01/30/2023                                                          |                                    |
| End Date: 04/04/2023                                                            |                                    |
|                                                                                 |                                    |
| Place remember you will be able to access the content of your course on the     |                                    |
| start date listed above. Your instructor will nest a welcome message within the |                                    |
| ann ann ann ann ann an an ann an ann an                                         |                                    |

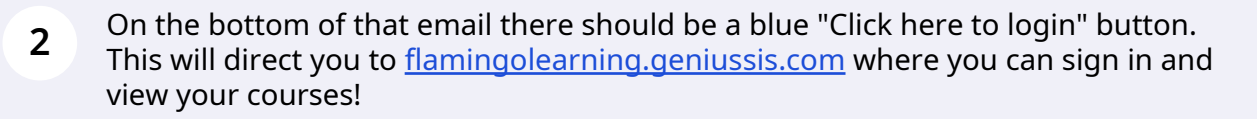

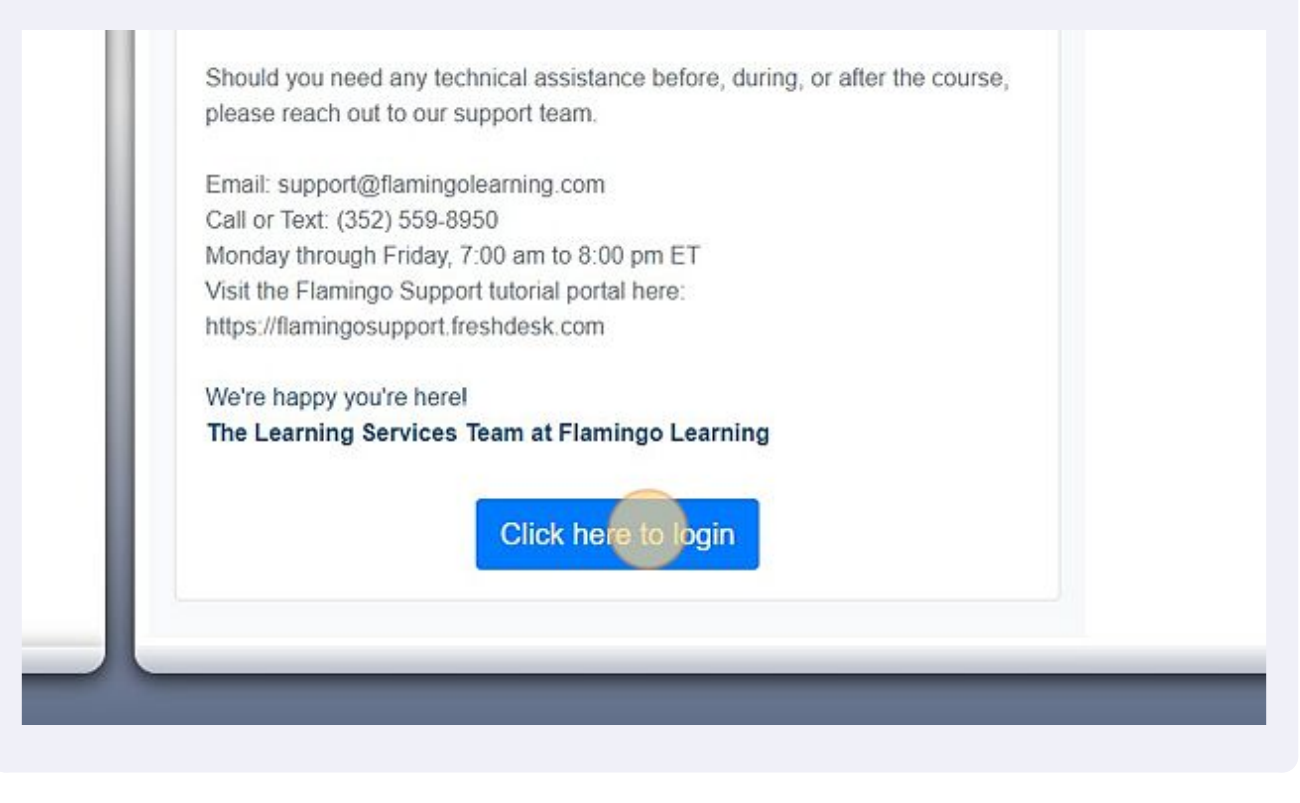

3 Next, fill in your username and password. If you need assistance signing in please refer to the "How to create an account on GeniusSIS" tutorial! Once you have filled in your username and password click the blue "Sign in" button.

| Login                                                                                                    |
|----------------------------------------------------------------------------------------------------|
| fernandofrancocrespo@y                                                                                                    |
| Password                                                                                                    |
|                                                                                                    |
| Forgot your login and/or Password? Recover<br>your password.<br>Contact Us:<br>support@flamingolearning.com                                                                                                    |
| A REAL PROPERTY OF A REAL PROPERTY OF A READ REAL PROPERTY OF A REAL PROPERTY OF A REAL PROPERTY OF A REAL PROPERTY OF A REAL PROPERTY OF A REAL PROPERTY OF A REAL PROPERTY OF A REAL PROPERTY OF A REAL PROPERTY OF A REAL PROPERTY OF A REAL PROPERTY OF A REAL PROPERTY OF A REAL P |

4 You are now signed into Genius and should see your active courses on your dashboard! If you are enrolled in a course you should see it on your main dashboard page here. To access the course click on course icon under "ACTIVE COURSES"

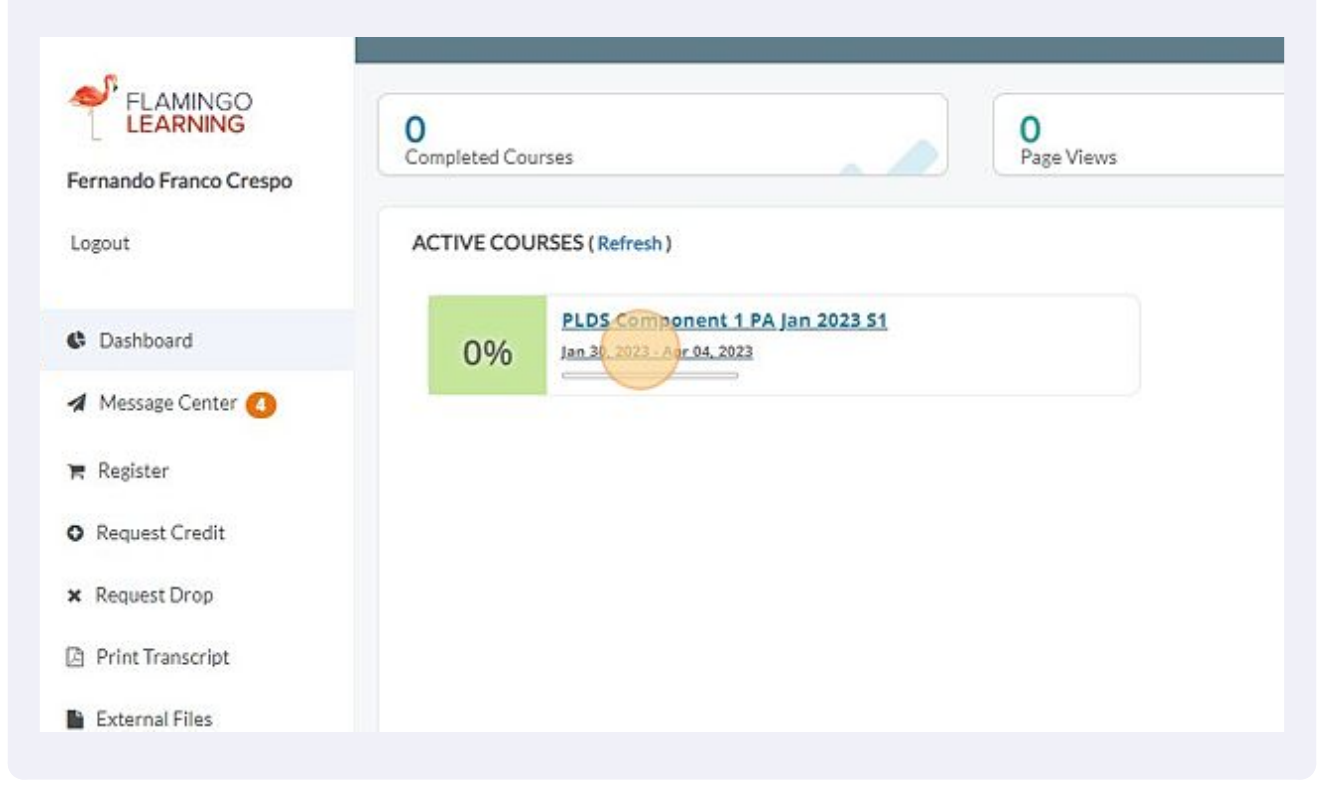

I should now be in my course! If you do not see any courses under your active 5 courses please reach out to the support desk! PLDS Component 1 PA Jan 2023 S1 🏭 🖂 🖓 🚺 🌆 Fernando Franco Compo 🔕 A. 1 100 1 Classifi Technical Supp... Course Home Timeline Grades PLDS Component 1 PA Jan 2023 S1 Componente Navegador de contenido 🛛 🛩 Instructor Profile 🐱 PERFIL DELINSTRUCTOR (04) Resources Massiel Torres (04) Introducción 0% Ciclo 1 Bienvenido! 0% Cicle 2 Es un honor ser su instructor para este curso. Recuerde de consultar los anuncios en la página de inicio de el curso para (me) Ciris 1